## BANDO LEONARDO DA VINCI ISTRUZIONI per la compilazione delle domande online

1. Collegarsi al portale: <u>https://pica.cineca.it/miur</u> ed effettuare il login. Il sistema indirizzerà l'utente direttamente alla pagina dei Bandi Miur

È possibile autenticarsi con il proprio account LOGINMIUR, REPRISE, REFEREES scegliendo dal menu a tendina "Credenziali" la voce corrispondente.

Se non si è in possesso di alcun account effettuare una nuova registrazione su questo portale utilizzando il link in basso a sinistra.

Nel caso in cui l'utente possieda le credenziali ma non le ricordi deve cliccare sull'opzione "Credenziali dimenticate?".

| LOGIN |                                                                                                    |  |
|-------|----------------------------------------------------------------------------------------------------|--|
| l     | Italiano English                                                                                                    |  |
|       | La pagina richiesta è disponibile solo se autenticati                                                                                                    |  |
|       | È possibile autenticarsi con il proprio account LOGINMIUR, REPRISE, REFEREES scegliendo dal menu a<br>tendina "Credenziali" la voce corrispondente. Se non si è in possesso di alcun account effettuare una nuova<br>registrazione su questo portale utilizzando il link in basso a sinistra. |  |
|       | Credenziali PICA / REPRISE Username Password I Ricordami Logm                                                                                                    |  |
|       | Nuova registrazione Credenziali dimenticate?                                                                                                    |  |
|       |                                                                                                    |  |

2. Dalla pagina dei Bandi Miur, selezionare l'azione per cui si vuole presentare una candidatura

| s://pica. <b>cineca.it</b> /miu | 1/                                                                                                    | , D -                          | ×                            | nt 🛧 🗘 😑 – 🖻 🗵         |
|---------------------------------|----------------------------------------------------------------------------------------------------|--------------------------------|------------------------------|------------------------|
| < Ho                            | me                                                                                                    |                                |                              |                        |
| м                               | IUR                                                                                                    |                                |                              |                        |
| Tutt                            | Mobility Program MIUR                                                                                      |                                |                              |                        |
|                                 | Bando "Leonardo Da Vinci" - Azione 1: mobilità de<br>AperturalOpening date: Chiusura/Closing da<br>docenti | ei docenti<br>tte: Cod: Idv19- | び ☆<br>in bozza in elenco のれ | Mobility Program MIUR  |
|                                 | BANDO/CALL >                                                                                               | IONS > BACKOFFICE >            |                              |                        |
|                                 | Bando "Leonardo Da Vinci" - Azione 2: mobilità gi<br>Apertura/Opening date: Chiusura/Closing de<br>giovani | ovani<br>tte: Cod: ldv19-      | 년 ☆<br>In bozza in elenco @1 | Nobility Program MIUR  |
| L                               | BANDO/CALL > LE TUE DOMANDE/YOUR APPLICAT                                                                  | IONS > BACKOFFICE >            |                              |                        |
| - I                             | Bando "Leonardo Da Vinci" - Azione 3: Medaglia '<br>miglior elaborato                                      | "Leonardo Da Vinci" per il     | in bozza in elenco ⊘t        | vlobility Program MIUR |
|                                 | Apertura/Opening date: Chiusura/Closing da<br>BANDO/CALL > LE TUE DOMANDE/YOUR APPLICAT                    | IONS > BACKOFFICE >            | ledaglia                     |                        |

2.A Se invece che alla sezione 'Bandi Miur' si dovesse arrivare alla sezione generale dei bandi, selezionare il pulsante 'BANDI/CALLS' della sezione 'Miur' e quindi selezionare l'azione per cui si vuole presentare una candidatura

| Fiattaforma Integrata<br>Concorsi Atenei   | Î            |
|--------------------------------------------|--------------|
| du BackOffice + 🔒 Marine                   | aCavallini - |
| PICA Piattaforma Integrata Concorsi Atenei |              |
| Miur                                       | ★<br>in home |
| BANDI/CALLS BACKOFFICE >                   |              |
| ABA Bologna<br>BANDI/CALLS >               |              |
|                                            |              |
| CINECA<br>BANDI/CALLS >                    |              |
| ENEA                                       |              |
| BANDI/CALLS >                              |              |
| Humanitas I Iniversity                     | ~            |

## ATTENZIONE:

Sono ammessi alla compilazione della domanda di partecipazione esclusivamente i **Direttori dei Dipartimenti** universitari, i **Presidi delle Scuole o Facoltà universitarie** (con funzione di raccordo interdipartimentale), i **Direttori delle Istituzioni AFAM** (statali e non statali legalmente riconosciute.

Le istituzioni della formazione superiore italiana cui si indirizza il bando "Leonardo da Vinci" sono:

- a) tutte le università statali e quelle non statali legalmente riconosciute, **purché** beneficiarie di contributi ministeriali ai sensi della normativa vigente;
- b) tutte le istituzioni AFAM statali e quelle non statali legalmente riconosciute, **purché** beneficiarie di contributi ministeriali ai sensi della normativa vigente.

Solo per l'Azione "Medaglia" sono ammesse alla compilazione della domanda di partecipazione **anche** le Ambasciate italiane all'estero.

## Un proponente può presentare domanda per una sola delle azioni del bando Leonardo da Vinci, nell'ambito della quale può presentare una sola candidatura.

La presentazione di più candidature da parte di un medesimo proponente determina l'esclusione dal bando di tutte le candidature che ha presentato.

## 3. Compilare tutti i campi richiesti dal modulo di candidatura relativo all'Azione scelta.

È possibile creare una domanda in bozza e compilarla anche a più riprese in sessioni successive. Per poter **mantenere in memoria** i dati inseriti è necessario cliccare sul pulsante "**Salva e prosegui**" (altrimenti, se si cambia schermata senza salvare, i dati andranno persi).

La presentazione delle candidature, firmate e corredate di tutta la documentazione richiesta, deve essere inderogabilmente effettuata nella finestra temporale **tra il 21 febbraio 2020 e il 20 marzo 2020** (entro le ore 13.00, ora italiana).

Si invitano i candidati a completare la domanda di partecipazione al concorso con **congruo anticipo** rispetto alla data di scadenza del bando. È **responsabilità dei candidati** verificare la corretta conclusione della procedura. Non saranno accettati reclami per eventuali malfunzionamenti del sistema informatico dovuti a sovraccarichi riscontrati dai candidati in prossimità della scadenza.

Terminata la compilazione della domanda premere il pulsante **"verifica/verify"** del cruscotto per verificare la correttezza dei dati inseriti. Nel caso di compilazione corretta il sistema genera l'anteprima del file della domanda,

nel caso di errori il sistema avvisa il candidato che la domanda deve essere modificata. Una volta verificato il contenuto dell'anteprima si può procedere con la firma.

Per firmare la domanda/candidatura premere il pulsante "firma e presenta" del cruscotto. Solo una volta firmata, la candidatura risulterà nello stato "presentata/submitted" e potrà quindi essere considerata valida ai fini della valutazione.

| (!)                                                                                               | <ul> <li>Sono ammess         <ul> <li>i Direttor</li> <li>i Presidi</li> <li>i Direttor</li> <li>i Presidi</li> <li>i Direttor</li> </ul> </li> <li>Le istituzioni de         <ul> <li>tutte le un<br/>ai sensi d</li> <li>tutte le isti<br/>ministeria</li> </ul> </li> <li>ATTENZIONE:<br/>quale può press</li> <li>NB: la domanda me</li> </ul> | i alla compilazione della don<br>i dei Dipartimenti universitat<br>delle Scuole o Facoltà unive<br>i delle Istituzioni AFAM (stat<br>alla formazione superiore italian<br>iversità statali e quelle non sta<br>lella normativa vigente<br>ittizzioni AFAM statali e quelle i<br>di ai sensi della normativa vige<br>un proponente può partecipar<br>entare una sola domanda di p<br>per essere considerata valida<br>adiante il pulsante "Firma e Pr | nanda di partecip<br>i<br>restarie (con funz<br>ali e non statali la<br>na cui si indirizza i<br>tali legalmente ric<br>non statali legalmente<br>nte<br>e ad una sola delli<br>artecipazione.<br>a deve essere in s<br>esenta/Sign and | pazione esc<br>zione di racc<br>egalmente r<br>il bando "Lec<br>conosciute, p<br>ente riconosci<br>e azioni del l<br>stato "preser<br>Submit" de | usivamente<br>cordo interdipartim<br>iconosciute)<br>nardo da Vinci" sone<br>urché beneficiarie d<br>iute, purché benefic<br>iute, purché benefic<br>pando Leonardo Da<br>itata/submitted". A<br>cruscotto | entale)<br>contributi ministeria<br>iarie di contributi<br>/inci, nell'ambito del<br>tal fine occorre firma | ali<br>Ila<br>are |
|---------------------------------------------------------------------------------------------------|----------------------------------------------------------------------------------------------------|----------------------------------------------------------------------------------------------------|----------------------------------------------------------------------------------------------------|----------------------------------------------------------------------------------------------------|----------------------------------------------------------------------------------------------------|----------------------------------------------------------------------------------------------------|-------------------|
| Domande in bozza<br>Domande presenta                                                              | a / Draft applications 1<br>ate / Submitted application (                                                                                                    | D                                                                                                    |                                                                                                    |                                                                                                    |                                                                                                    |                                                                                                    |                   |
| Domande in bozza<br>Domande presenta<br>Id domanda<br>Application id                              | a / Draft applications 1<br>ate / Submitted application (<br>Stato<br>Status                                                                                                    | 0<br>Ultimo aggiornamento<br>Last update                                                                                                    | Azioni<br>Actions                                                                                                    |                                                                                                    |                                                                                                    |                                                                                                    |                   |
| Domande in bozza<br>Domande presenta<br>Id domanda<br>Application id<br>151357                    | n / Draft applications 1<br>ate / Submitted application (<br>Stato<br>Status<br>in bozza/draft                                                                                                    | 0<br>Ultimo aggiornamento<br>Last update<br>non compilata/blank                                                                                                    | Azioni<br>Actions<br>Modifica/Edit                                                                                                    | Verifica/Verify                                                                                                    | Firma e Presenta/Sign a                                                                                                    | id Submit                                                                                                   |                   |
| Iomande in bozza<br>Iomande present:<br>Id domanda<br>Application id<br>151357<br>Compila una nuc | I / Draft applications 1<br>ate / Submitted application (<br>Stato<br>Status<br>in bozza/draft                                                                                                    | D<br>Ultimo aggiornamento<br>Last update<br>non compliata/blank<br>sion                                                                                                    | Azioni<br>Actions<br>Modifica/Edit                                                                                                    | Verifica/Verify                                                                                                    | Firma e Prosenta/Sign a                                                                                                    | id Submit                                                                                                   |                   |

Una volta premuto il pulsante "firma e presenta", nel caso di compilazione corretta, il sistema genera l'anteprima del file della domanda, chiude la domanda che non sarà più modificabile e permette il passaggio successivo della firma. Il candidato deve cliccare su "Firma/Sign".

| 182042                                                           |  |
|------------------------------------------------------------------|--|
| Checksum                                                         |  |
| 4e3dc6f9a9e6a81fb07caa620f9d83cb6d2d20ff574d1593d64c16bcc284781e |  |
| Tipo di checksum                                                 |  |
| SHA256                                                           |  |
| Sostituisci                                                      |  |
| Scegli file Nessun file selezionato                              |  |
| Lettera di disponibilità dell'istituzione estera                 |  |
| Dettagli sul file allegato                                       |  |
| @ DOC_PROVA.pdf                                                  |  |
| Dimensione (byte)                                                |  |
| 182042                                                           |  |
| Checksum                                                         |  |
| 4e3dc6f9a9e6a81fb07caa620f9d83cb6d2d20ff574d1593d64c16bcc284781e |  |
| Tipo di checksum                                                 |  |
| SHA256                                                           |  |
| Sostituisci                                                      |  |
| Scegli file Nessun file selezionato                              |  |
| Eirmo/Cion                                                       |  |
| Fimarəign                                                        |  |
|                                                                  |  |
|                                                                  |  |
|                                                                  |  |

A partire dal file PDF della domanda, generato dal sistema, sono possibili tre modalità di firma:

- Firma manuale del PDF della domanda (in questo caso dovrà essere allegato alla domanda anche un documento di identità valido)
- Firma digitale sul server ConFirma
- Firma digitale su computer personale

|                                                                                                    | 🚔 Commissioni                                                                                                    | 🌡 BackOffice 👻                                                                                                    | Didattica 👻                                                                                                    | 🕿 Consulenza 👻                                                                                                    | 🌣 Admin 👻                                                                                        | 👤 ErminiaDeangelis 👻                               |
|----------------------------------------------------------------------------------------------------|----------------------------------------------------------------------------------------------------|----------------------------------------------------------------------------------------------------|----------------------------------------------------------------------------------------------------|----------------------------------------------------------------------------------------------------|--------------------------------------------------------------------------------------------------|----------------------------------------------------|
| FIRMA DIGITALE / DIG                                                                                                    | SITAL SIGNATURE                                                                                                    |                                                                                                    |                                                                                                    |                                                                                                    |                                                                                                  |                                                    |
| ♠ Cruscotto/Dashboard                                                                                                    |                                                                                                    |                                                                                                    |                                                                                                    |                                                                                                    | Domano                                                                                           | da/Application Id: 149933                          |
| Il sistema supporta le ser                                                                                                    | guenti modalità / The following options                                                                                                    | are available:                                                                                                    |                                                                                                    |                                                                                                    |                                                                                                  |                                                    |
| Firma il documento ma                                                                                                    | inualmente / Sign the application (no di                                                                                                    | igital signature)                                                                                                    |                                                                                                    |                                                                                                    |                                                                                                  |                                                    |
| effettuarne la scansione i<br>need to download the pd<br>ATTENZIONE: la scansic<br>validità (questo passagg                                                                                                    | in un file PDF e caricare quest'ultimo su<br>if file of the application, print it, sign it in<br>one, oltre alle pagine della domanda, de<br>io non è necessario se la copia del doc<br>ocument must be included as the last p                            | ul sito. / If you can't<br>n orginal, scan it in a<br>lovrà contenere nel<br>cumento di identità<br>page of the scanneo                                                 | t sign the docum<br>a pdf file and up<br>l'ultima pagina la<br>è stata inserita t<br>I pdf, after the a                | nent digitally as speci<br>load it again on the v<br>a copia di un docume<br>ra gli allegati alla dor<br>pplication form page | fied in the other s<br>vebsite.<br>nto di identità in o<br>nanda) / WATCH<br>s (this step can be | ections you<br>corso di<br>OUT: the<br>e dispensed |
| copy of a valid identity du<br>with if a copy of the docu                                                                                                    | iment was uploaded as an attachment of                                                                                                    | of the application fo                                                                                                    | orm)                                                                                                    |                                                                                                    |                                                                                                  |                                                    |
| copy of a valid identity do<br>with if a copy of the docu<br>Firma il documento sul                                                                                                    | iment was uploaded as an attachment of server ConFirma / Sign the application                                                                                                    | of the application fo                                                                                                    | orm)<br>ng ConFirma ser                                                                                                | vice                                                                                                    |                                                                                                  |                                                    |
| copy of a valid identity di<br>with if a copy of the docu<br>Firma il documento sul<br>Per firmare digitalmente<br>di sottoscrizione rilasciati<br>/ In oder to sign digitally<br>approved certification bo                              | iment was uploaded as an attachment i<br>server ConFirma / Sign the application<br>il documento è necessario avere una d<br>o da un Certificatore accreditato) comp<br>the application it is necessary to have a<br>dy) compatible with ConFirma service. | of the application for<br>n on the server usir<br>dotazione hardware<br>batibile con il servizi<br>an hardware ( e.g. s<br>After signing, appli                         | orm)<br>Ig ConFirma ser<br>(ad esempio sr<br>io ConFirma. Do<br>smart card or US<br>cants can down                     | vice<br>nart card o dispositiv<br>po la firma sarà pose<br>SB with digital signatu<br>load the signed pdf a                   | o USB con certifio<br>sibile scaricare il l<br>ure certificate issu<br>pplication                | cato digitale<br>2DF firmato<br>ied by an          |
| copy of a valid identity di<br>with if a copy of the docu<br>Firma ii documento su<br>Per firmare digitalmente<br>di sottoscrizione rilasciati<br>/ in oder to sign digitally t<br>approved certification bo<br>Firma digitalmente ii do | iment was uploaded as an attachment i<br>server ConFirma / Sign the application<br>il documento è necessario avere una<br>o da un Certificatore accreditato) comp<br>the application it is necessary to have a<br>dy) compatible with ConFirma service.   | of the application for<br>n on the server usin<br>dotazione hardware<br>batibile con il servizi<br>an hardware ( e.g. s<br>After signing, appli<br>Sign the application | orm)<br>Ig ConFirma ser<br>(ad esempio sr<br>io ConFirma. Do<br>smart card or US<br>cants can down<br>digitally on you | vice<br>nart card o dispositiv<br>opo la firma sarà posi<br>B with digital signati<br>load the signed pdf a<br>r pc           | o USB con certific<br>sibile scaricare il l<br>ire certificate issu<br>pplication                | ato digitale<br>PDF firmato<br>ed by an            |

Una candidatura nello stato "presentata/submitted" non può più essere modificata.

**ATTENZIONE**: tutti i documenti necessari per la domanda dovranno essere caricati in formato PDF. Per la firma della candidatura, se non si dispone di card per la firma digitale, questa deve essere stampata, firmata e ricaricata. Si consiglia pertanto di utilizzare una postazione munita di stampante e scanner.